## Atlas 300 AI 加速卡 1.0.0

## DDK 安装指南(EulerOS)(型号 3000)

文档版本01发布日期2020-03-30

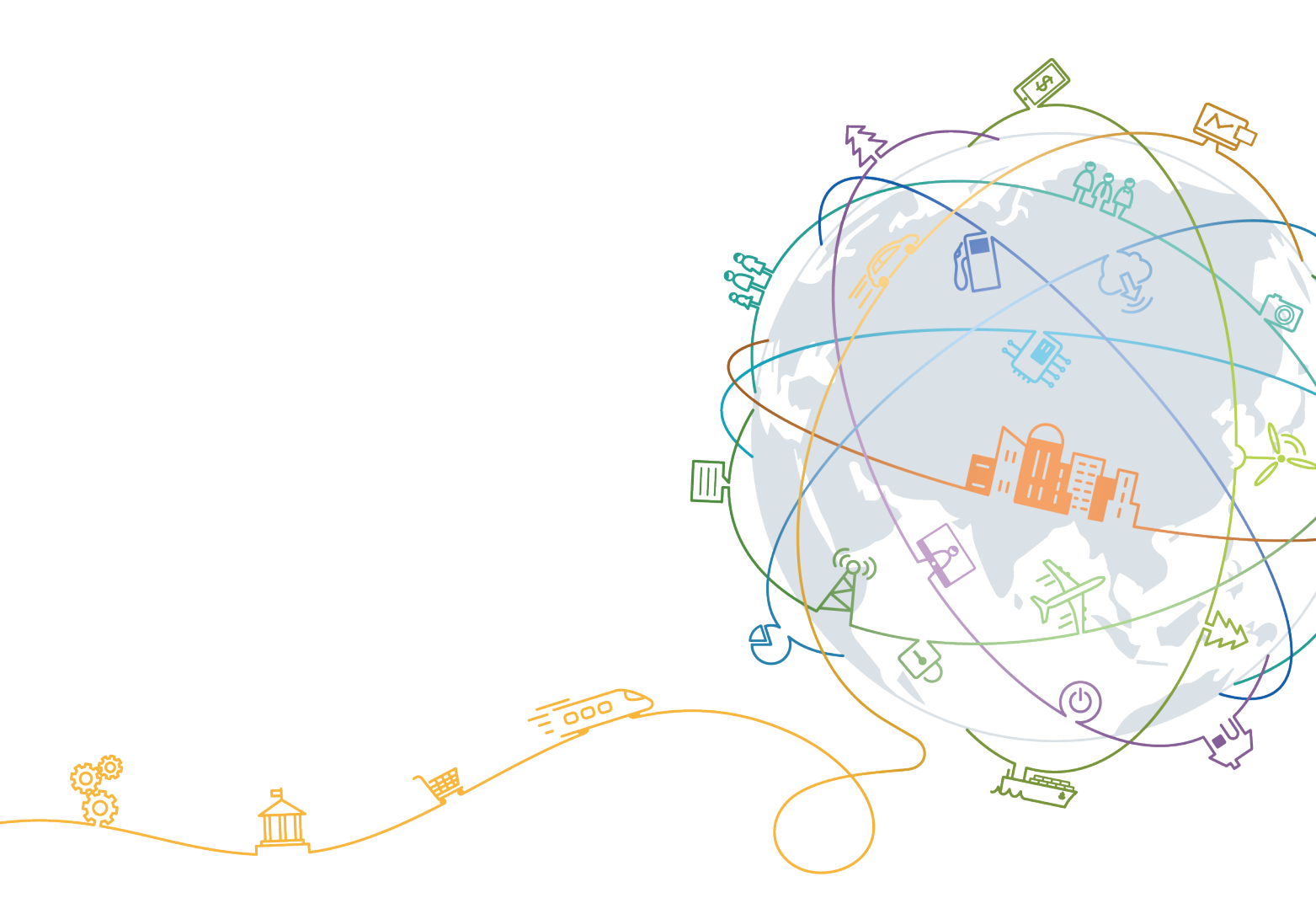

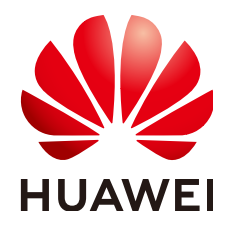

## 版权所有 © 华为技术有限公司 2020。保留一切权利。

非经本公司书面许可,任何单位和个人不得擅自摘抄、复制本文档内容的部分或全部,并不得以任何形式传播。

## 商标声明

## 注意

您购买的产品、服务或特性等应受华为公司商业合同和条款的约束,本文档中描述的全部或部分产品、服务或 特性可能不在您的购买或使用范围之内。除非合同另有约定,华为公司对本文档内容不做任何明示或默示的声 明或保证。

由于产品版本升级或其他原因,本文档内容会不定期进行更新。除非另有约定,本文档仅作为使用指导,本文 档中的所有陈述、信息和建议不构成任何明示或暗示的担保。

目录

| 1 简介                                                                               | 1  |
|------------------------------------------------------------------------------------|----|
| 2 软件包获取                                                                            | 2  |
| 3 检验软件包完整性                                                                         | 3  |
| 4 环境准备                                                                             | 4  |
| 5 DDK 安装                                                                           | 8  |
| 5.1 安装                                                                             | 8  |
| 5.2 常用操作                                                                           | 9  |
| 5.2.1 卸载 DDK                                                                       | 9  |
| 5.2.2 查询 DDK 版本                                                                    | 9  |
| 6 FAQ                                                                              | 10 |
| 6.1 安装 DDK 过程中提示 Warning: DDK functions except TE have been successfully installed | 10 |
| 7 附录                                                                               | 11 |
| 7.1 软件包说明                                                                          | 11 |
| 7.2 开源第三方库说明                                                                       | 12 |

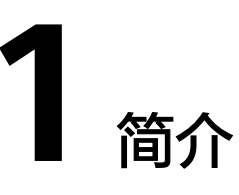

本文介绍独立部署DDK(Device Development Kit)的安装过程以及常见问题处理方法,适用于基于后台命令行的方式进行开发的场景。

DDK为用户提供基于NPU的数字开发者套件。DDK可以用于构建相关工程的编译环 境。不同的发布包里集成了不同NPU形态的DDK。当前版本的DDK集成了TE、DVPP、 流程编排等组件的依赖库和头文件,用户可以通过makefile编译相应的工程文件。

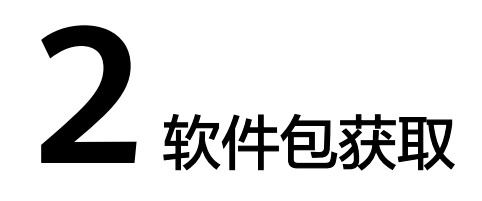

在工具安装前,请准备如下软件包。

DDK安装包:请访问https://support.huawei.com/enterprise,在搜索栏中搜索对应 产品名进入产品节点下,单击"软件"页签,获取DDK安装包。

软件包说明如<mark>表2-1</mark>所示。

## **表 2-1** 软件包说明

| 安装包                                                                                    | 包内容         | 软件包完整性校验文件                                                                             |
|----------------------------------------------------------------------------------------|-------------|----------------------------------------------------------------------------------------|
| MSpore_DDK-{version}-<br>aarch64.eulerOS-<br>aarch64.eulerOS-<br>aarch64.miniOS.tar.gz | DDK安装<br>包。 | MSpore_DDK-{version}-<br>aarch64.eulerOS-aarch64.eulerOS-<br>aarch64.miniOS.tar.gz.asc |

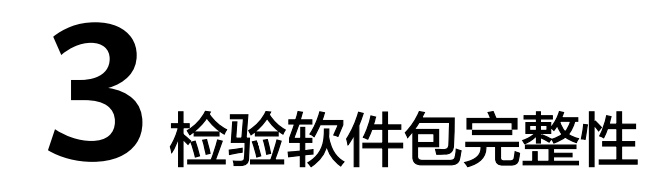

为了防止软件包在传递过程或存储期间被恶意篡改,下载软件包时需下载对应的数字 签名文件用于完整性验证。

在软件包下载之后,请参考《OpenPGP签名验证指南》,对从Support网站下载的软件包进行PGP数字签名校验。如果校验失败,请不要使用该软件包,先联系华为技术 支持工程师解决。

使用软件包安装/升级之前,也需要按上述过程先验证软件包的数字签名,确保软件包 未被篡改。

运营商客户请访问: https://support.huawei.com/carrier/digitalSignatureAction

企业客户请访问:https://support.huawei.com/enterprise/zh/tool/pgp-verify-TL1000000054

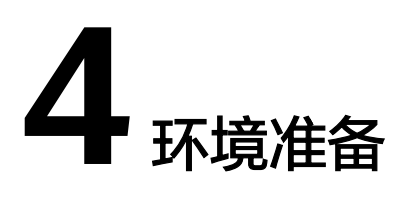

## 环境要求

## 安装DDK的环境,所要求的硬件及操作系统要满足以下条件。

| 类别                | 版本限<br>制                        | 获取方式                                                    | 注意事项                  |
|-------------------|---------------------------------|---------------------------------------------------------|-----------------------|
| 操作系统              | 系统 EulerO<br>S-                 | 请联系华为技术支持获取如下推荐的<br>版本:                                 | 建议使用内核版本为<br>4.19.36- |
| V2.0SP<br>8       | EulerOS-V2.0SP8-aarch64-dvd.iso | vhulk1907.1.0.h410.e<br>ulerosv2r8.aarch64的<br>EulerOS。 |                       |
| Python            | Pytho<br>n2:<br>2.7+            | 请参见 <mark>安装依赖</mark> 。                                 | -                     |
| Pyt<br>n3:<br>3.5 | Pytho<br>n3:<br>3.5+            |                                                         |                       |

表 4-1 EulerOS 系统版本信息

## 准备 DDK 安装用户(可选)

您可以使用任意用户(root或非root用户)安装DDK。

- 若使用root用户安装,则不需要操作该章节。
- 若使用已存在的非root用户安装,须保证该用户对\$HOME目录具有读写以及可执行权限。
- 若使用新的非root用户安装,请参考如下步骤进行创建,如下操作请在root用户下 执行。本手册以该种场景为例执行DDK的安装。
  - a. 执行以下命令创建DDK安装用户并设置该用户的\$HOME目录,并确保用户对 \$HOME目录具有读写以及可执行权限。 useradd -d /home/*username* -m *username*
  - b. 执行以下命令设置密码。

passwd username

🗀 说明

username为安装DDK的用户名,该用户的umask值不能大于0027:

- 若要查看umask的值,则执行命令:umask
- 若要修改umask的值,则执行命令:**umask 新的取值**

若创建的非root用户为**HwHiAiUser**,且DDK部署在Host侧服务器,使用该用户 进行离线模型转换时,日志默认输入到host侧/var/dlog目录中,您也可以通过设 置如下环境变量,使日志默认输出到屏幕上。 export SLOG\_PRINT\_TO\_STDOUT=1

- 更改文件描述符限制大小。
  - a. 使用root用户打开系统配置文件: "/etc/security/limits.conf",命令为: vi /etc/security/limits.conf
  - b. 在limits.conf文件末尾添加如下内容:
    - \* soft nproc 65535
    - \* hard nproc 65535 \* soft nofile 65535
    - \* hard nofile 65535

🛄 说明

"\*"代表所有用户,建议替换为DDK安装用户名。

c. 保存文件并退出::wq!。

## 配置 DDK 安装用户权限(可选)

当使用非root用户安装时,需要操作该章节,否则请忽略。

DDK安装前需要下载相关依赖软件,下载依赖软件需要使用**sudo yum**等权限,请以 root用户执行如下操作。

- 执行以下命令打开"/etc/sudoers"文件: chmod u+w /etc/sudoers vi /etc/sudoers
- 2. 在该文件 "root ALL=(ALL:ALL) ALL"下面增加如下内容: username ALL=(ALL:ALL) NOPASSWD:SETENV: /usr/bin/yum
  - "username"为执行安装脚本的普通用户名。
- 3. 添加完成后,执行:wq!保存文件。
- 4. 执行以下命令取消 "/etc/sudoers" 文件的写权限。 chmod u-w /etc/sudoers

## 🛄 说明

请确保"/etc/sudoers"文件的最后一行为"#includedir /etc/sudoers.d",如果没有该信息,请手动添加。

## 配置本地源

由于EulerOS镜像存在小版本间差异,为避免兼容性差异,建议使用本地镜像源进行安装。

请以root用户执行如下操作。

文档版本 01 (2020-03-30)

## 步骤1 上传EulerOS-V2.0SP8-aarch64-dvd.iso至服务器中,执行下列命令进行镜像挂载。

命令: mount -o loop 欧拉镜像.iso 镜像挂载路径

#### 示例: mount -o loop EulerOS-V2.0SP8-aarch64-dvd.iso /mnt

步骤2 进入源管理文件路径/etc/yum.repos.d,备份repo文件。

命令: cp 源管理文件.repo 源管理文件.repo.bak

示例: cp euleros\_aarch64.repo euleros\_aarch64.repo.bak

#### 步骤3 替换源管理文件如下。

命令: vim源管理文件.repo

#### 示例: vim euleros\_aarch64.repo

[base] name=EulerOS-2.0SP8 base baseurl=file:///mnt enabled=1 gpgcheck=0

#### 🛄 说明

如果用镜像挂载路径非/mnt,请自行替换baseurl的对应值。

#### 步骤4 更新软件信息。

yum clean all yum makecache

----结束

## 安装依赖

请使用**su**-username命令切换到DDK安装用户执行如下操作,安装DDK工具依赖的 python等组件。

## 步骤1 检查系统是否安装python2及python3。

DDK安装依赖python2及python3环境,使用命令**python -V、python3 -V**检查系统是 否安装python2及python3。

若返回如下信息则说明已经安装。否则执行步骤2,安装python2及python3。

python 2.7.15 python 3.7.0

## **步骤2** 安装python2及python3。

- 检索源列表中是否存在可用python2及python3。 sudo yum list "\*python2\*" sudo yum list "\*python3\*"
- 如果源列表中存在python2.aarch64及python3.aarch64镜像软件(不同镜像源软件名可能有所差异)。请执行如下命令,安装python2及python3。

命令: sudo yum install 镜像软件名称

示例: sudo yum install python3.aarch64

## 步骤3 安装python2及python3依赖。

1. 执行如下命令,查找已安装的numpy及decorator安装库: rpm -qa | grep numpy rpm -qa | grep decorator

回显信息如下,表示存在python2及python3的numpy及decorator安装库。若存 在未安装的numpy及decorator安装库,请执行<mark>步骤3.2~步骤3.3</mark>,安装缺失的 numpy及decorator安装库。

python3-decorator-4.3.0-1.eulerosv2r8.noarch python3-numpy-1.15.1-1.eulerosv2r8.aarch64 python2-decorator-4.3.0-1.eulerosv2r8.noarch python2-numpy-1.15.1-1.eulerosv2r8.aarch64

2. 搜索可用的numpy及decorator安装库: sudo yum list "\*numpy\*" sudo yum list "\*decorator\*"

回显信息如下,表示存在可用的numpy及decorator安装库。

python2-numpy.aarch64 python2-decorator.noarch python3-numpy.aarch64 python3-decorator.noarch

## 🗀 说明

若无法查询到python3的numpy安装库,请联系华为技术支持获取内核版本为4.19.36-vhulk1907.1.0.h529.eulerosv2r8.aarch64及以上的EulerOS镜像包。重新配置本地源。

- 3. 执行如下命令,安装缺失的python2及python3的numpy及decorator安装库。
  - 命令: sudo yum install numpy依赖库
  - 示例: sudo yum install python3-numpy.aarch64
  - 命令: sudo yum install decorator依赖库
  - 示例: sudo yum install python3-decorator.noarch
- ----结束

## 恢复源配置(可选)

后续如果不继续使用本地源,可执行如下操作步骤将源管理文件恢复。

步骤1 进入源管理文件路径/etc/yum.repos.d,恢复repo文件。

## cp -f euleros\_aarch64.repo.bak euleros\_aarch64.repo

- 步骤2 取消镜像文件的挂载。
  - 命令: umount 挂载路径
  - 示例: umount /mnt
  - ----结束

# 5 DDK 安装

本节介绍DDK的安装方法以及常用操作。

5.1 安装

5.2 常用操作 介绍DDK安装以及使用过程中的常用操作。

## 5.1 安装

## 前提条件

已完成4环境准备和3检验软件包完整性。

## 操作步骤

请切换到DDK安装用户执行如下操作。

**步骤1**执行如下命令解压安装包。 tar -zxvf MSpore\_DDK\*\*\*\*tar.gz

操作时请将MSpore\_DDK\*\*\*\*.tar.gz替换为实际安装包,解压后文件说明请参见表7-1。

**步骤2**执行如下命令安装DDK。 bash install.sh *DDK安装目录* 

DDK安装目录在执行安装时会自动创建,例如安装目录设置为"\$HOME/tools/che/ddk",则在安装过程中会自动创建"tools/che/ddk"目录。您也可以自己指定安装路径。

若出现"Successfully installed the DDK!"信息,则表明DDK安装成功。

## 🗀 说明

- 若安装时提示"Warning: DDK functions except TE have been successfully installed."则 参见6.1 安装DDK过程中提示Warning: DDK functions except TE have been successfully installed.解决。
- DDK安装完毕后,安装路径下"\$HOME/tools/che/ddk/ddk/toolchains/profiler"的 Profiling功能不可用,如果用户需要使用Profiling功能,则请参见《Ascend 310 Mind Studio工具安装指南》手册(请根据Mind Studio安装服务器选择对应形态的安装手册)安装 Mind Studio与DDK。

----结束

## 5.2 常用操作

介绍DDK安装以及使用过程中的常用操作。

## 5.2.1 卸载 DDK

如果您想更新DDK版本,则请卸载当前版本然后再按照5.1-安装步骤安装新的版本,本章节给出DDK的卸载方法。

进入DDK安装路径,本示例为"*\$HOME/tools/che/ddk*/ddk/scripts",使用DDK安装用 户执行如下命令卸载DDK:

./uninstall.sh

如果出现如下所示信息,则说明DDK卸载成功:

Info: ide\_daemon pem uninstall succ Starting to remove ddk dir.

## 5.2.2 查询 DDK 版本

DDK安装成功后,您可以在DDK安装目录下查看DDK版本号。

例如本示例DDK安装目录为 "\$HOME/tools/che/ddk",则您可以在"\$HOME/ tools/che/ddk/ddk"目录下执行如下命令查看DDK版本号:

cat ddk\_info

返回结果如图5-1所示。

图 5-1 查询 DDK 版本号

其中:

- VERSION: 表示DDK版本号, 查询结果请以实际环境中的为准。
- TARGET: 表示DDK的运行环境,目前包括ASIC和Atlas DK。

# **6** FAQ

6.1 安装DDK过程中提示Warning: DDK functions except TE have been successfully installed.

# 6.1 安装 DDK 过程中提示 Warning: DDK functions except TE have been successfully installed.

## 问题描述

执行DDK安装脚本后,安装过程中提示"error : install te-0.4.0.egg failed" 、 "error : install topi-0.4.0.egg failed"等信息,安装最后提示"Warning: DDK functions except TE have been successfully installed.",DDK安装成功,但是TE相 关功能无法使用。

## 可能原因

该问题可能是由于安装DDK的服务器,root用户下存在太老的setuptools版本 (0.9.8),切换到DDK安装用户(非root用户)安装DDK时,仍旧读取的是root用户下 的setuptools路径,DDK安装用户下的setuptools未生效。

## 解决方法

若出现上述问题,则使用DDK安装用户先执行如下命令设置环境变量,使DDK安装用 户下的setuptools生效。然后重新安装DDK。

export PATH=\$HOME/bin:\$HOME/.local/bin:\$PATH

# **7** <sub>附录</sub>

7.1 软件包说明

7.2 开源第三方库说明

## 7.1 软件包说明

DDK安装包解压后包的详细内容请参见表7-1。

## **表 7-1** 软件包说明

| 安装包                                                                                                    | 包内容          | 使用场景                                                     |
|----------------------------------------------------------------------------------------------------|--------------|----------------------------------------------------------|
| MSpore_DDK-{version}-<br><uihost arch.os="">-<host<br>arch.os&gt;-<device<br>arch.os&gt;.tar.gz<br/>各参数解释请参见表<br/>7-2。</device<br></host<br></uihost> | ddk.tar.gz   | DDK套件安装包。                                                |
|                                                                                                    | install.sh   | 安装脚本。                                                    |
|                                                                                                    | check_sha.sh | 校验以上两个文件的完整<br>性,install.sh执行过程中会<br>自动调用该脚本进行完整性<br>校验。 |

## 表 7-2 DDK 安装包命名规范

| 参数                           | 说明                                                               |
|------------------------------|------------------------------------------------------------------|
| {version}                    | 版本号                                                              |
| <uihost arch.os=""></uihost> | Ulhost侧 CPU架构和操作系统及版本,如:<br>x86_64.ubuntu16.04、x86_64.centOS7.4等 |
| <host arch.os=""></host>     | Host侧 CPU架构和操作系统及版本,如:<br>x86_64.ubuntu16.04、x86_64.centOS7.4等   |

| 参数                           | 说明                                                                         |  |
|------------------------------|----------------------------------------------------------------------------|--|
| <device arch.os=""></device> | Device侧 CPU架构和操作系统及版本,如:<br>aarch64.ubuntu16.04、aarch64.miniOS等            |  |
|                              | <ul> <li>开发者板形态(Atlas 200 DK)device侧架构:<br/>aarch64.ubuntu16.04</li> </ul> |  |
|                              | <ul> <li>非开发者板形态(Atlas 300等) device侧架构:<br/>aarch64.miniOS</li> </ul>      |  |

## 7.2 开源第三方库说明

## cereal

cereal是一个开源的(BSD License )、轻量级的、支持C++11特性的、仅仅包含头文件实现的、跨平台的C++序列化库。它可以将任意的数据类型序列化成不同的表现形式,比如二进制、XML格式或JSON。当前使用版本:1.2.2

详细介绍可参考cereal官网: http://uscilab.github.io/cereal/

## gflags

gflags (the Global Flags Editor)是google的一个开源的处理命令行参数的库,比getopt 更方便,更功能强大,使用c++开发,具备python接口。当前使用版本:2.2.1

详细介绍可参考gflags官网: https://github.com/gflags/gflags

## glog

glog是Google的一个开源库,用于实现应用级别的logging。它提供了一系列类似于C ++流风格的logging API,以及一些预定义的宏。它有点类似于C里面的assert,但是比 它具备更丰富的输出信息以及使用灵活性。

详细介绍可参考glog官网: https://github.com/google/glog

## opencv

OpenCV的全称是Open Source Computer Vision Library,是一个跨平台的计算机视 觉库。OpenCV可用于开发实时的图像处理、计算机视觉以及模式识别程序。当前使用 版本: 3.4.2

详细介绍可参考opencv官方网站: https://opencv.org/

## Protobuf

Protobuf(Google Protocol Buffers)是Google提供一个具有高效的协议数据交换格式 工具库;它是一种平台无关、语言无关、可扩展且轻便高效的序列化数据结构的协 议,可以用于网络通信和数据存储。当前使用版本:3.5.1

详细介绍可参考google官方网站:https://developers.google.com/protocol-buffers/